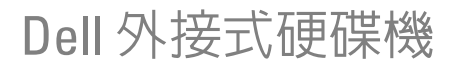

使用者指南

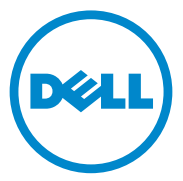

### 註、警示與警告

註:「註」是表示能幫助您更好使用電腦的資訊。

- 警示:「警示」是表示可能的硬體損壞或資料遺失,並告訴您如何避免這些
  問題。
- 🥂 警告:「警告」表示有可能會導致財產損失、人身傷害甚至死亡。

#### © 2012 Dell Inc. 版權所有,翻印必究。

2012 - 09 Rev. A01

本文內使用的商標: Dell™、Dell 徽標、Dell Boomi™、Dell Precision™、OptiPlex™、 Latitude™、PowerEdge™、PowerVault™、PowerConnect™、OpenManage™、EqualLogic™、 Compellent™、KACE™、FlexAddress™、Force10™及 Vostro™ 爲 Dell Inc. 的商標。Intel<sup>®</sup>、Pentium<sup>®</sup>、Xeon<sup>®</sup>、Core<sup>®</sup>及 Celeron<sup>®</sup> 爲 Intel Corporation 在美國及其他國 家或地區的註冊商標。AMD<sup>®</sup> 爲 Advanced Micro Devices, Inc. 的註冊商標, AMD Opteron™、 AMD Phenom™及 AMD Sempron™則爲其商標。Microsoft<sup>®</sup>、Windows<sup>®</sup>、Windows Server<sup>®</sup>、 Internet Explorer<sup>®</sup>、MS-DOS<sup>®</sup>、Windows Vista<sup>®</sup>及 Active Directory<sup>®</sup> 爲 Microsoft Corporation 在美國及/或其他國家或地區的商標或註冊商標。Red Hat<sup>®</sup> 及 Red Hat<sup>®</sup> Enterprise Linux<sup>®</sup> 爲 Red Hat, Inc. 在美國及/或其他國家或地區的註冊商標®, Oracle<sup>®</sup> 爲 Oracle Corporation 及/或關係企業的註冊商 標。Citrix<sup>®</sup>、Xen<sup>®</sup>、XenServer<sup>®</sup>及 XenMotion<sup>®</sup> 爲 Citrix Systems, Inc. 在美國及/或其他國家 或地區的註冊商標®或商標。VMware<sup>®</sup>、Vitual SMP<sup>®</sup>、vMotion<sup>®</sup>、VCenter<sup>®</sup> 及 vSphere<sup>®</sup> 爲 VMware, Inc. 在美國或其他國家或地區的註冊商標。Tim商標® IBM<sup>®</sup> 爲 International Business Machines Corporation 的註冊商標。

目錄

| 1 | 安全預防措施        | 5  |
|---|---------------|----|
| 2 | 簡介            | 7  |
|   | 包裝内容          | 7  |
|   | 系統需求          | 7  |
|   | 規格            | 7  |
|   | 實體圖           | 8  |
| 3 | 安裝            | 9  |
|   | 安裝磁碟機         | 9  |
|   | 中斷連接磁碟機       | 10 |
| 4 | 故障排除 1        | 1  |
|   | 硬碟機 LED 狀態與說明 | 13 |
| 5 | 與 Dell 公司聯絡 1 | 5  |

#### 4 | 目錄

# 安全預防措施

以下安全規範有助於保護外接式硬碟機免受潛在的損壞,並確保您的人身 安全。

🔨 警告:請勿摔落或搖晃硬碟機。

🔨 警告:請勿在硬碟機活動期間中斷或移動硬碟機。

警告:許多維修僅可由獲得認可的維修技術人員來完成。僅限依照產品說 明文件中的授權,或在線上或電話服務和支援團隊的指導下,才能執行故障 排除。

、警示:由未經 Dell 授權的維修造成的損壞不在保固範圍之内。

警示:為防止遺失資料,請在關閉電腦之前,儲存和關閉所有開啓的檔案, 並結束所有開啓的程式。

#### | 安全預防措施

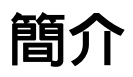

Dell 的可攜式外接硬碟機是大家都可負擔的儲存解決方案,讓有備份資料、資料移轉與資料分享需求的您擁有一套完整的解決方案。 本使用者手冊提供步驟式安裝說明與其他重要的產品相關資訊。

## 包裝内容

- Dell 可攜式外接硬碟機 500 GB /1 TB
- Dell USB 3.0 介面配接器
- 18 吋 USB 3.0 纜線
- 快速入門指南
- 中國保固卡
- 安全、環境與法規資訊技術頁
- 條款與條件頁

### 系統需求

- Windows 8
- Windows 7
- Windows Vista
- Windows XP

## 規格

硬碟規路

| 項目    | 規格                |
|-------|-------------------|
| 磁碟機類型 | 12.5 吋外接式 USB 硬碟機 |
| 連接器選項 | UBS 3.0           |
| 容量    | 500 GB /1 TB      |
| 內建軟體  | 無                 |

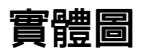

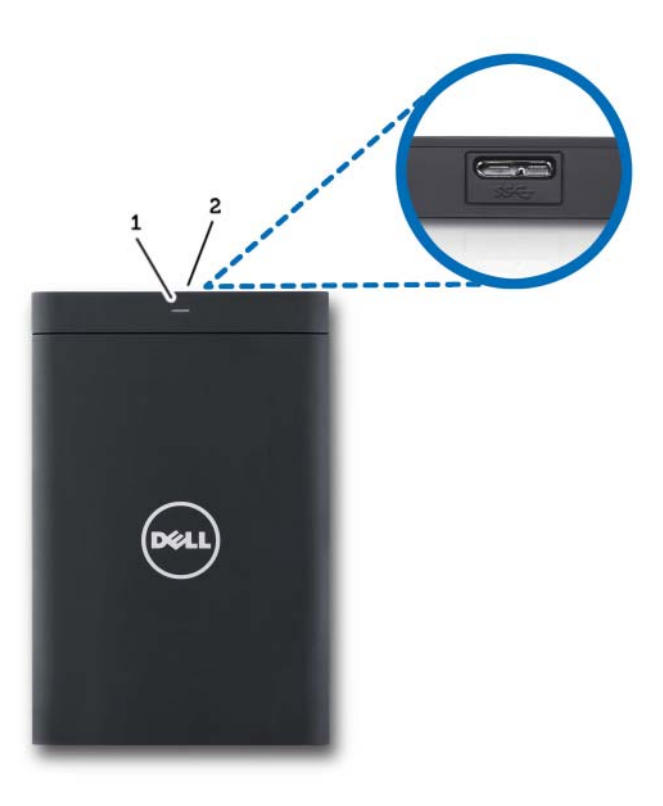

1 硬碟機活動 LED

2 硬碟機纜線連接器

安裝

### 安裝磁碟機

1 將 Dell USB 3.0 介面配接器與外接式硬碟機連接。

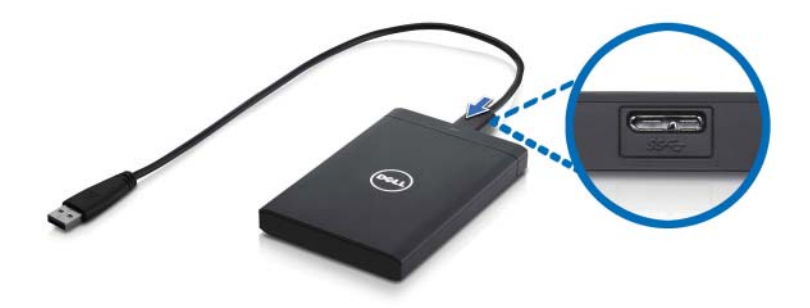

2 將外接式硬碟機與電腦上任何一個可用的 USB 3.0 連接埠連接。 上述磁碟機亦與電腦上的 USB 2.0 連接埠相容。

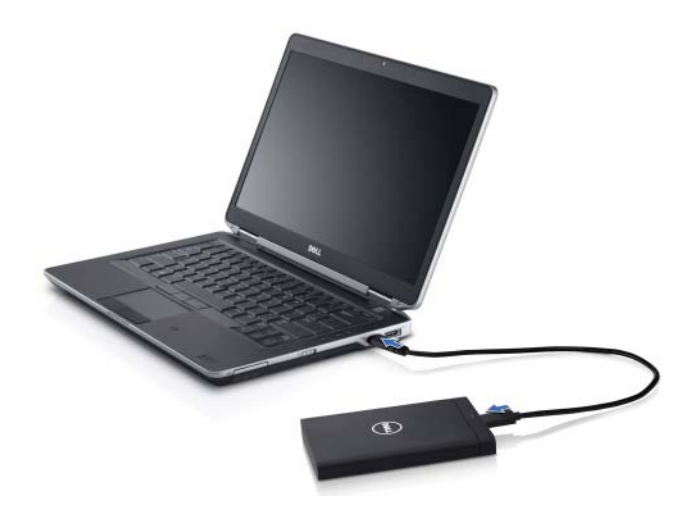

3 連接磁碟機後,大約在連接並開啓磁碟機電源 30 秒內,(我的)電腦上 將會出現磁碟機字母(如:磁碟機 E:、F:或其他字母)。

註:當您將磁碟機與電腦連接後,介面配接器上會有兩個白色的 LED 燈亮起。

4 按一下 Open Folder to View Files Using Windows Explorer (使用 Windows 檔案總管開啓資料夾以檢視檔案)來開啓該磁碟機字母, 或按一下 Computer (電腦)上的磁碟機字母。

現在,您可以開始手動使用複製及貼上選項將檔案複製到外接式硬碟機 中,或直接將檔案拖曳到外接式硬碟機中。

### 中斷連接磁碟機

- 警告:您必須關閉外接式磁碟機上所有已開啓的視窗,才能中斷磁碟機的連接。為防止資料遺失,中斷外接式硬碟機的連接前,請先關閉所有的電腦應用程式。
  - 1 按一下系統匣中靠近時鐘旁的 Safely Remove Hardware (安全地移除硬 體)。

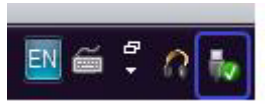

- 註: Safely Remove Hardware (安全地移除硬體)圖示,看起來與 USB 連接的圖示類似,上面帶有一個綠色勾選標記。
  - 2 随即將出現一個快顯視窗,當中會列出可從電腦移除的裝置。
  - 3 按一下快顯視窗上的外接式硬碟機。
  - 4 當您看到快顯訊息指出您可以安全移除硬碟時,就可以拔除本裝置。

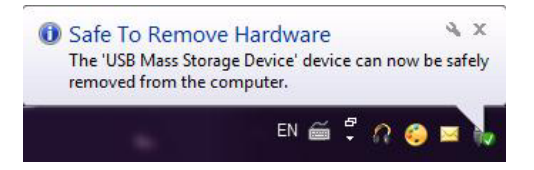

# 故障排除

本章節經設計,帶您進行故障排除步驟,提供 USB 連接之外接式硬碟機 常見問題的解決方案。

問題與解決方案

| 步驟 | 徵兆                     | 解決方案                            |                                                                                                    |
|----|------------------------|---------------------------------|----------------------------------------------------------------------------------------------------|
| 1  | 系統無法辨識磁碟機。             | a                               | 檢查 USB 連接狀況。中斷連接並<br>重新連到不同的 USB 連接埠。                                                                           |
|    |                        | b                               | 檢查 USB 3.0 配接器與磁碟機之間<br>的連接狀況。如果硬碟機正在接收<br>適量電源,LED 燈應會亮著。                                                      |
|    |                        | C                               | 檢查 USB 3.0 資料纜線或試著使用<br>另一條纜線。                                                                                  |
| 2  | 資料傳輸率緩慢                | 確定磁碟<br>電腦製造<br>連接埠的            | 機已連接到 USB 3.0 連接埠。請參閱<br>商的使用者指南,判斷電腦上 USB 3.0<br>位置。                                                           |
| 3  | 未彈跳出自動播放視窗             | а                               | 檢查 Windows 中的自動播放設定。                                                                                            |
|    |                        | b                               | 依序按一下 Start (開始) Control<br>Panel (控制台)以開啓 AutoPlay<br>(自動播放)。在搜尋方塊中輸入<br>autoplay,然後按一下選項中的<br>AutoPlay(自動播放)。 |
|    |                        | C                               | 選擇 AutoPlay for all media and devices (所有媒體與裝置都使用自動播放功能)以開啓自動播放功能。                                              |
| 4  | BIOS(系統設定)中偵測<br>不到硬碟機 | • 在 I<br><c<br>將雪<br/>機將</c<br> | BIOS 畫面出現時,同時按下<br>FRL> + <alt> + <delete> 鍵。這<br/>重新啓動您的電腦,且外接式硬碟<br/>将會立即列在已開機裝置清單上。</delete></alt>           |
|    |                        | • 登 <i>7</i><br>後有<br>是召        | Windows後請重新啓動電腦,然<br>序取 BIOS 畫面以檢查外接式硬碟機<br>所列在已開機裝置清單上。                                                        |

| 步驟 | 徵兆                   | 解決方案                                                         |
|----|----------------------|--------------------------------------------------------------|
| 5  | 無法從外接式硬碟機啓動<br>作業系統。 | 登入 Windows 後請重新啓動電腦,然後存取<br>BIOS 畫面檢查外接式硬碟機是否列在為第一個<br>開機裝置。 |

- 註:嘗試執行步驟4及5前,請確定電腦的驅動程式與BIOS版本為最新版。 您可透過製造商的網站下載最新版的驅動程式與BIOS。若為Dell電腦,請 造訪www.support.dell.com。
- 註:如果上述步驟4及步驟5的解決方案無法解決問題,請試著將外接式硬 碟機與電腦上的USB2.0/eSATA連接埠連接。請參閱電腦製造商的使用者指 南,判斷電腦上USB2.0/eSATA連接埠的位置。
- 註:用來叫用電腦上 BIOS (系統設定)的按鍵輸入依電腦製造商而定。如需此資訊,請參閱製造商的使用者指南或網站。如為 Dell 電腦,在電腦啓動時按下 <F2> 鍵將會啓動 BIOS 選單,按下 <F12> 鍵將叫用電腦的開機選單。

## 硬碟機 LED 狀態與說明

LED 狀態

| 硬碟機活動狀態      | 硬碟機 LED 狀態     |
|--------------|----------------|
| 關機           | 硬碟機已關機         |
| 硬碟機閒置        | LED 以最大亮度亮著    |
| 硬碟機正在讀取/寫入資料 | LED 正緩慢閃爍(每3秒) |
| 硬碟機待命中       | LED 亮著,但亮度較弱   |
| 硬碟機休眠中       | LED 爲熄滅        |
| 硬碟機忙碌中       | LED 重複閃爍       |
| 只連接了硬碟機配接器   | LED 亮著,但亮度較弱   |

#### 14 故障排除

# 與 Dell 公司聯絡

✓ 註:如果無法連線到網際網路,您可以在購買發票、包裝單、帳單或 Dell 產品目錄中找到聯絡資訊。

Dell 提供多種線上及電話支援服務的選擇。服務的提供因國家 / 地區和產品而異,某些服務可能在您所在地區並未提供。若因銷售、技術支援或客戶服務問題要與 Dell 聯絡。

- 1 請上網到 support.dell.com。
- 2 選取支援類別。
- 3 如果您不是美國客戶,請選取頁面最下方的國家號碼,或是選取 All(全部)看見更多選擇。
- 4 根據您的需要選擇適當的服務或支援連結。